When I access the home page, I have 109 licenses available. Remember this for later.

| Laserfiche Directory Server           | HCIDLA_DMS_LIC - | Overview                         | Accounts        | Applicati |
|---------------------------------------|------------------|----------------------------------|-----------------|-----------|
|                                       |                  |                                  |                 |           |
| HCIDLA_DMS_LIC 🏟 🛓                    |                  |                                  |                 |           |
| View a specific organization (Root) 🕨 |                  |                                  |                 |           |
| Full license                          | Partic           | ipant Users                      |                 |           |
| 109/300 available                     | 40<br>Valid      | 0 /400 avail<br>until August 8th | able<br>1, 2020 |           |
|                                       |                  |                                  |                 |           |

When I access "Accounts", I have 100 users and 2 "Organizations" – I only have 1 organization, but I do have 109 users, but "Users" only shows 100 unless I page.

| Laserfiche Directory Server |          |           | HCIDLA_DMS_LI | Overview |       |     | Accounts App |    |         | pplications | Setti |  |
|-----------------------------|----------|-----------|---------------|----------|-------|-----|--------------|----|---------|-------------|-------|--|
| Organizations 2             | Groups 8 | Users 100 | Devices 0     |          | + Use | ers | 1            | Ex | port us | er list     |       |  |
| <b>▼</b>                    |          |           | [             | «        | < 1   | 2   | >            | »  |         |             |       |  |

If I go to the next page, I have 84 users – so now I have 184 licensed user? Groups are ok – Organizations are still wrong.

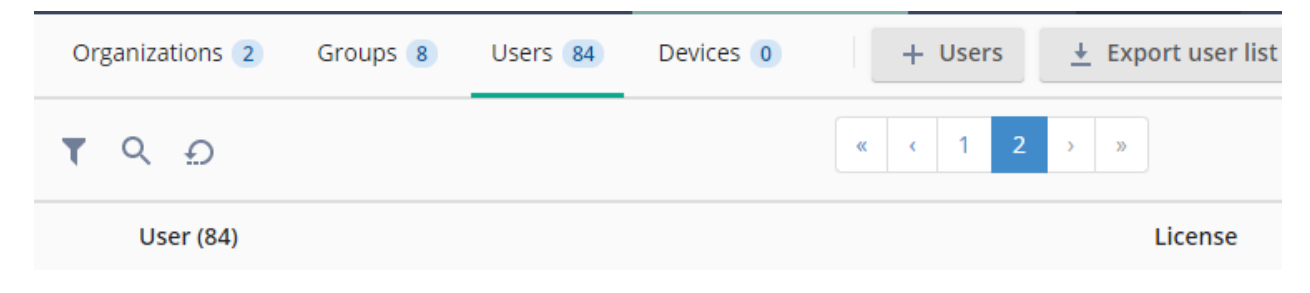

When I click on devices, now I have 0 users. "Groups" are ok, and "Organizations" are still wrong. Remember, I have 109 available users?

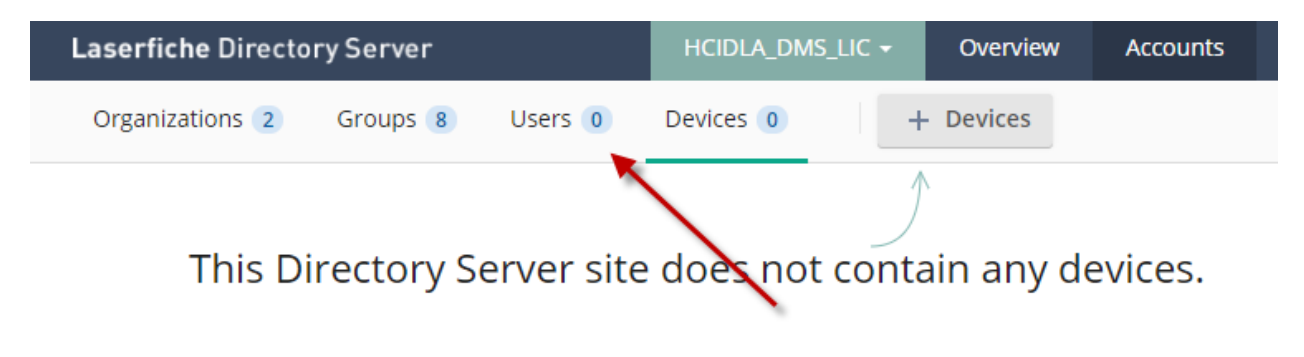

**Register Device** 

| Host ID      |             |  |
|--------------|-------------|--|
|              |             |  |
| Organization |             |  |
| (Root)       |             |  |
| License type |             |  |
| Full license |             |  |
|              |             |  |
| Remaini      | ng licenses |  |
| Full licen   | se          |  |
|              | 8           |  |
| 108          |             |  |
| 108          |             |  |

If I click on "Accounts", when I click on the search (or magnifying icon), it shows a spinning icon but does nothing. If I click the filter icon and type in "Mario" – since there's no button, I just hit [Enter] but it doesn't filter anything

| T Q D |            |   | « < 1 2      | > »           |                    |
|-------|------------|---|--------------|---------------|--------------------|
| Name  | User Type  | 9 | Status       | License type  | Organization       |
| mario | Any type 💌 |   | Any status 🔻 | Any license 👻 | Any organization - |